# CITRIX RECEIVER

## Instructions for Android Devices

If you experience issues installing or using the Citrix Receiver, please contact the IT Service Desk. Toll free: **1-877-464-9675** ext. **71111** 

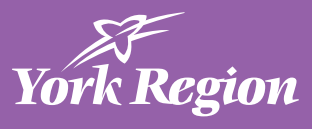

#### **DOWNLOAD CITRIX RECEIVER**

- 1. On your Android device, open your web browser
- 2. Go to https://www.citrix.com/downloads/citrix-receiver/android/receiver-for-android.html
- 3. Tap Download Receiver for Android
- 4. Swipe down from the top of the screen to open your notifications
- 5. Tap the file RfAndroid\_3\_13\_9-50-1.apk
- 6. Tap Install
- 7. Follow the instructions on the screen to finish the installation

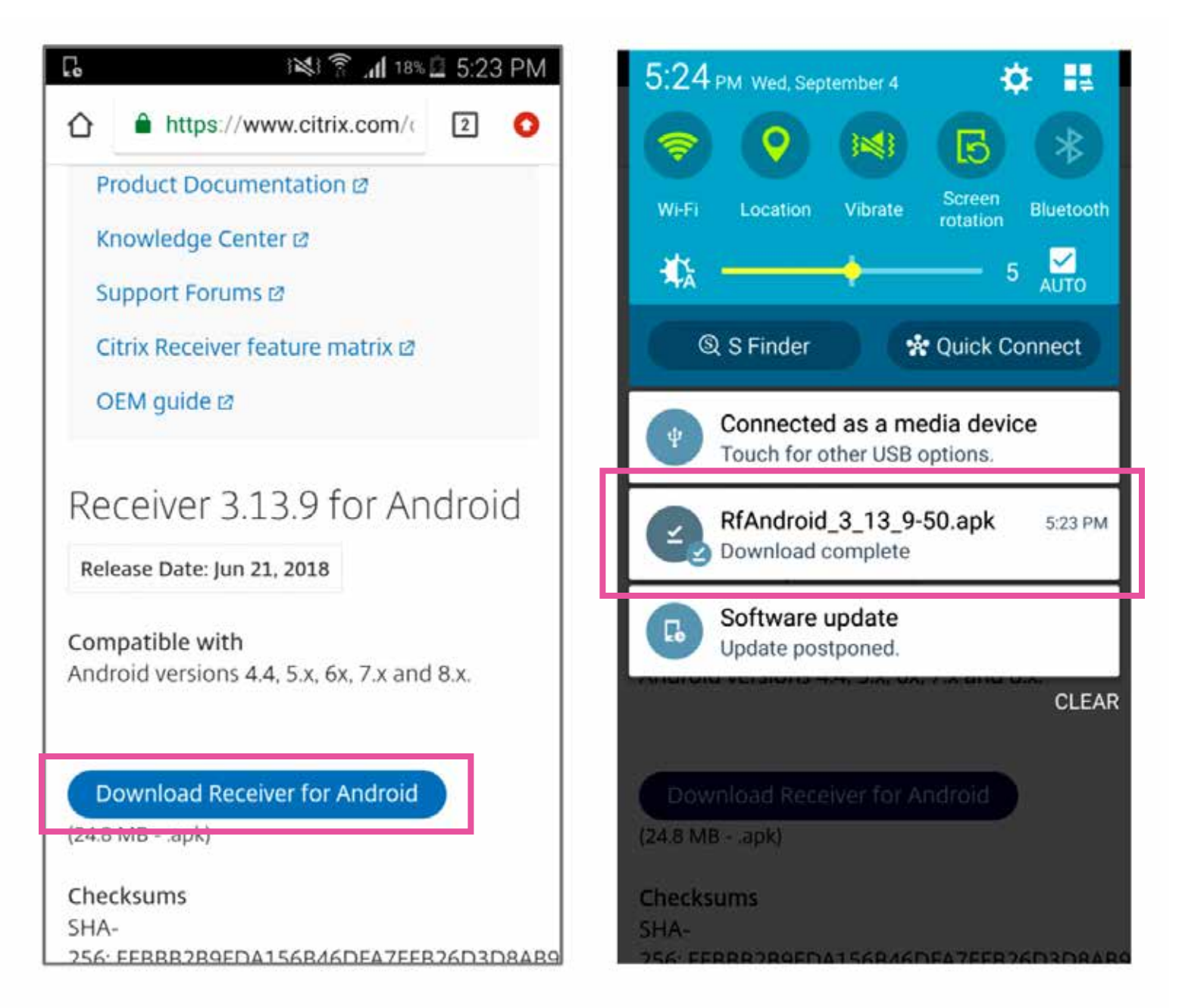

#### **CONFIGURE CITIRIX RECEIVER**

- 1. Open the Citrix Receiver App
- 2. Tap Get Started
- 3. On the Add Account screen, enter "desktop.york.ca"
- 4. Tap the right arrow button
- 5. Enter your York Region username and password
- 6. Tap Sign On
- On the Select Store screen:
  a. EMS staff, choose SirenDesktop
  b. All other staff, choose XenApp6
- 8. Tap Select

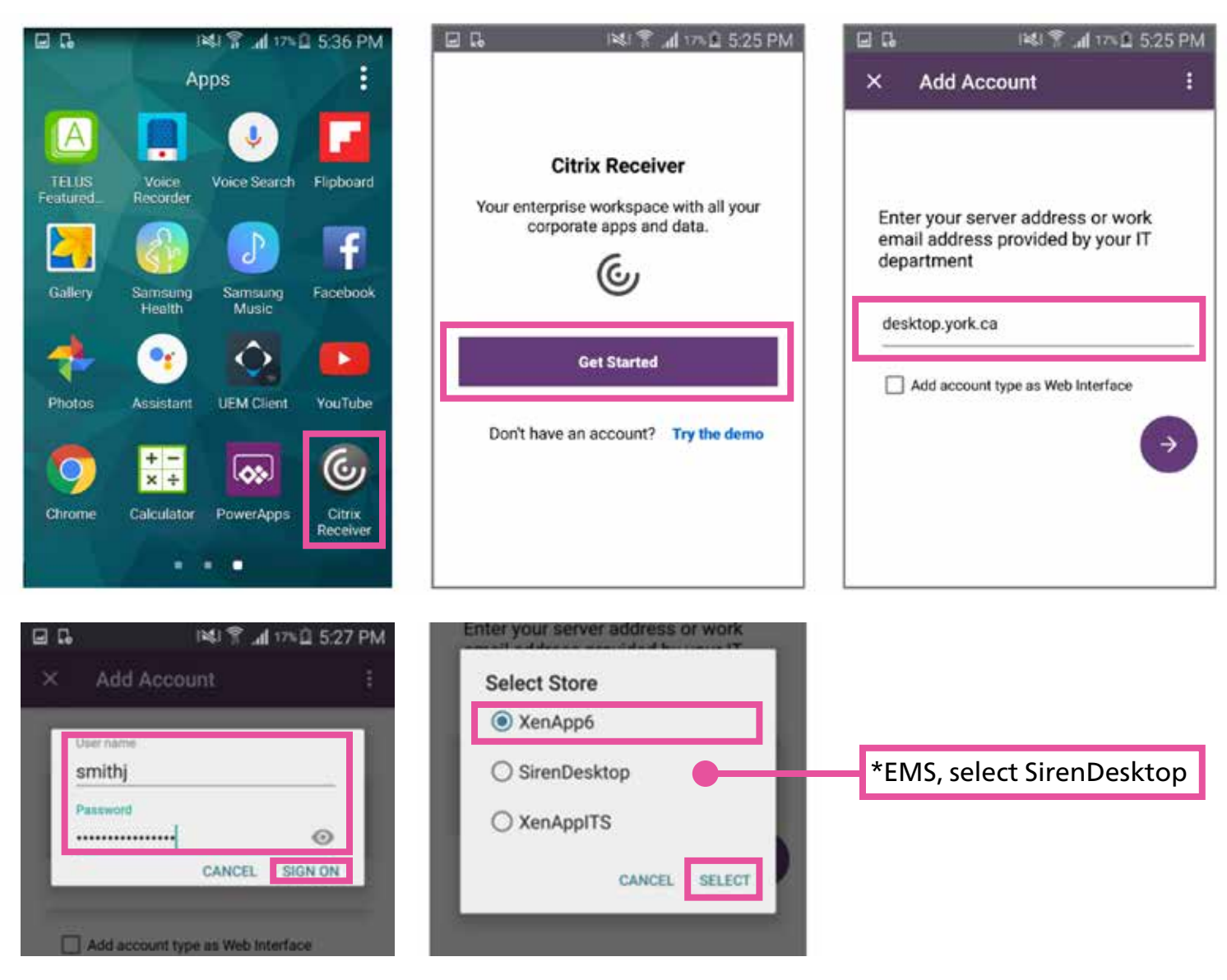

#### **USE CITRIX RECEIVER**

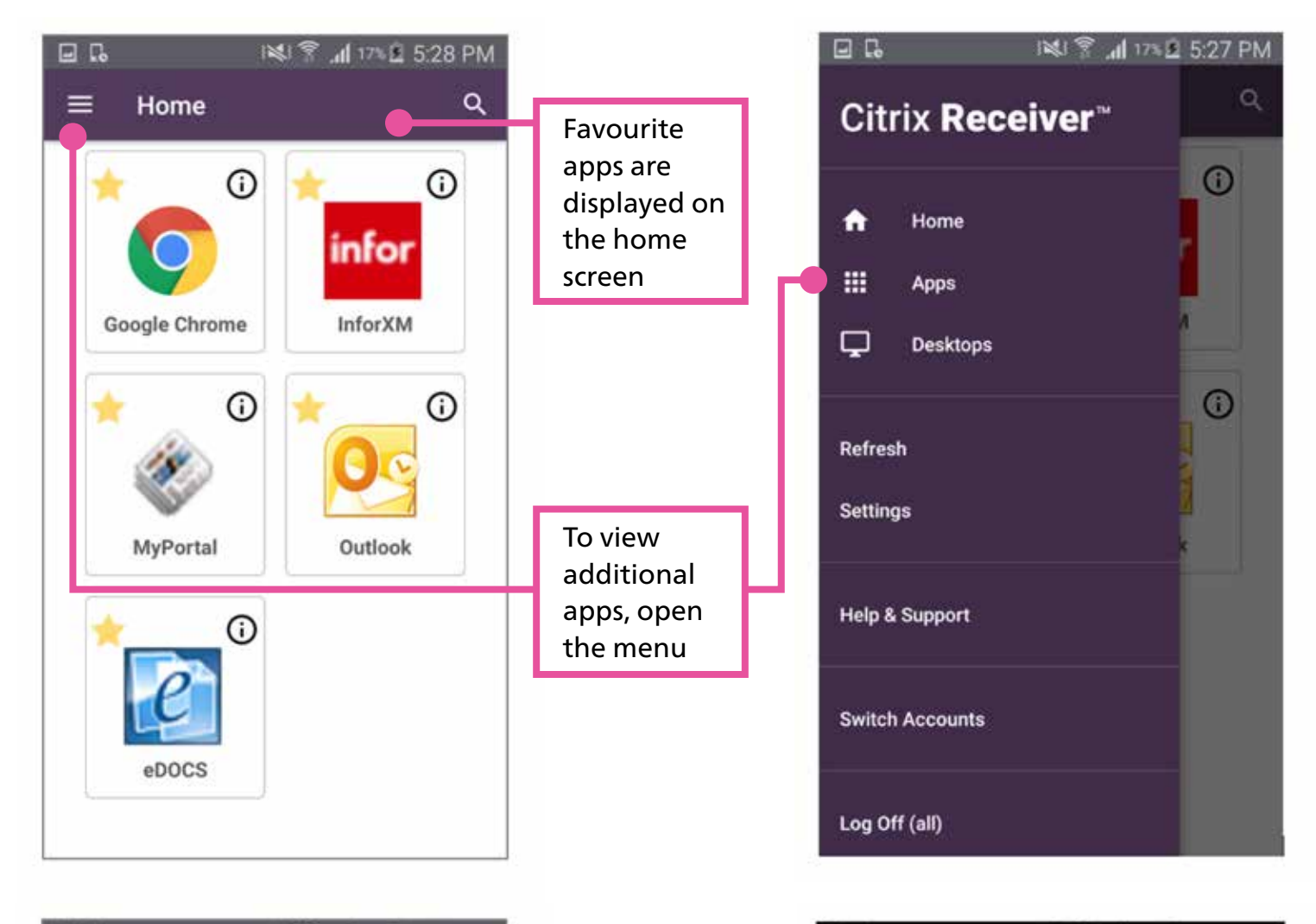

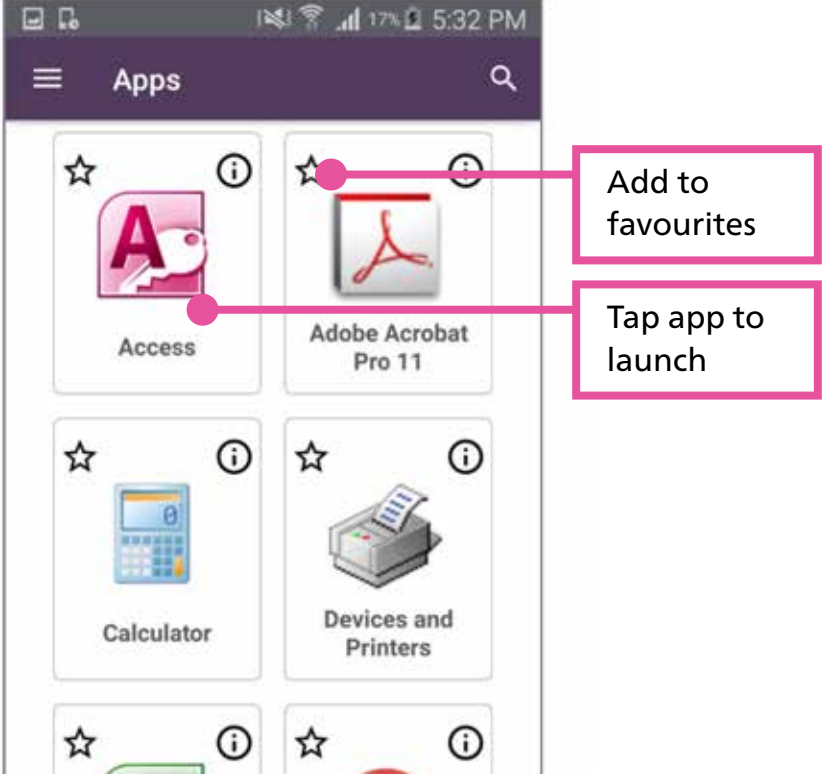

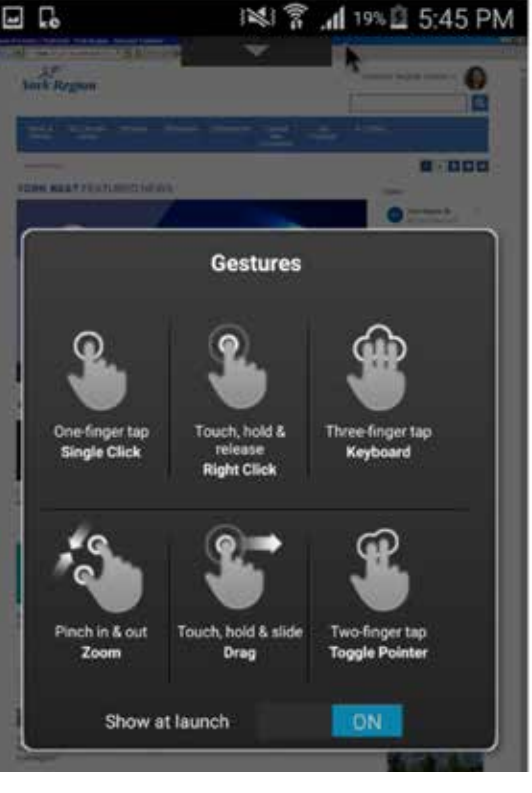

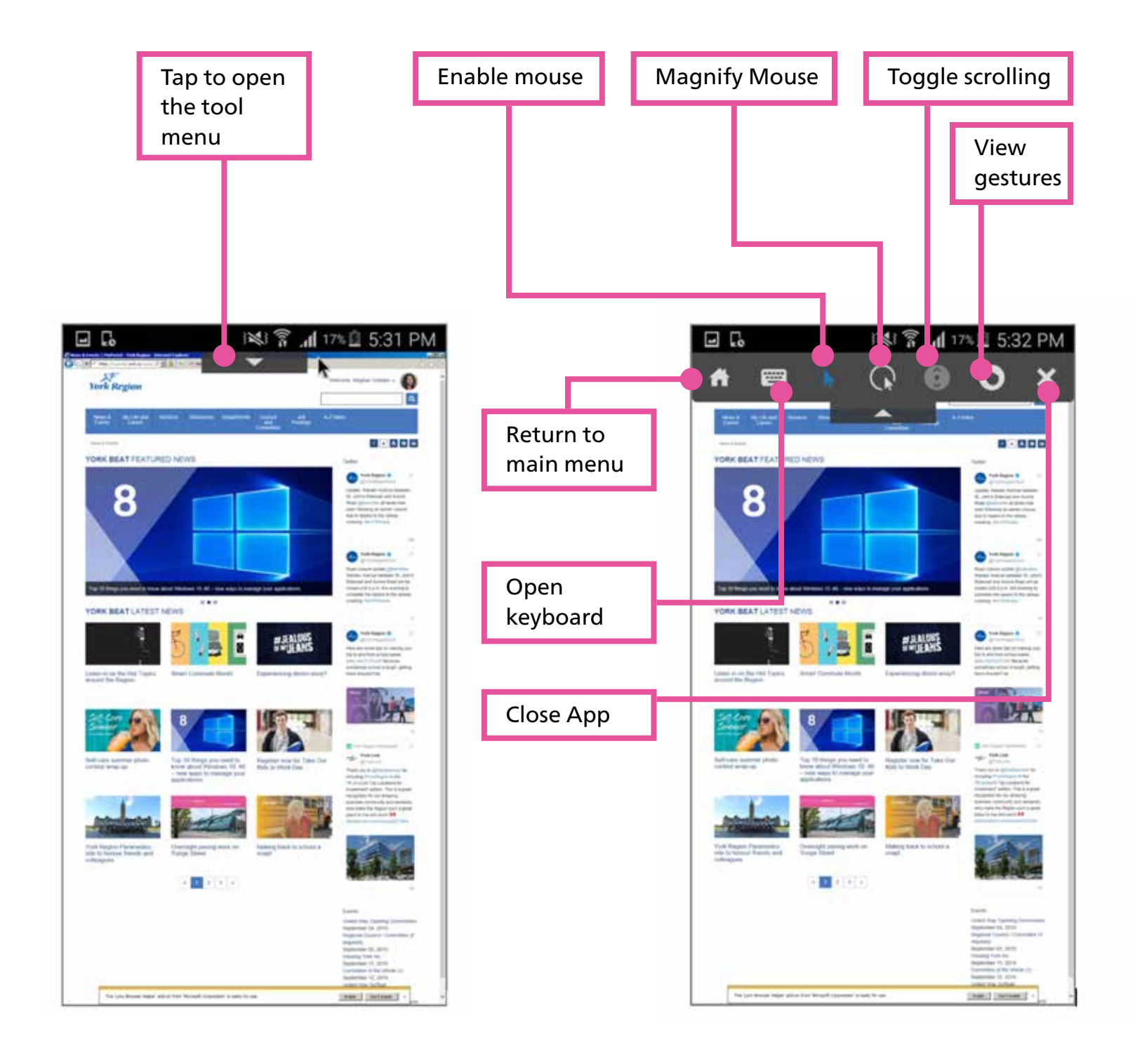

### **CITRIX RECEIVER** Instructions for Android Devices

If you experience issues installing or using the Citrix Receiver, please contact the IT Service Desk. Toll free: **1-877-464-9675** ext. **71111**